2.

protette.

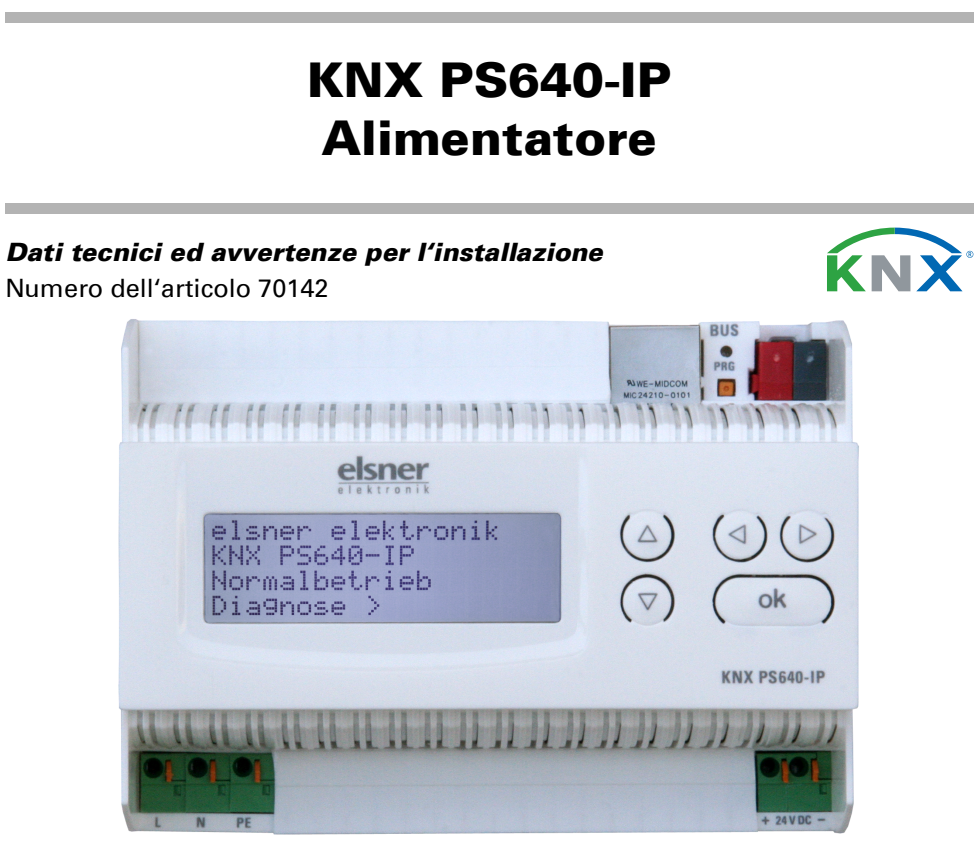

#### 1. Descrizione

L'Alimentatore KNX PS640-IP combina le funzioni centralizzate di una linea bus KNX: alimentatore con bobina d'arresto, router IP e interfaccia IP:

L'alimentatore del KNX PS640-IP fornisce una tensione bus di 29 V per il sistema KNX e una tensione di 24 V DC per dispositivi a 24 V. È possibile anche protocollare e leggere sul display condizioni operative speciali come cortocircuito, sovratensione, sovraccarico o sovratemperatura. È visualizzata anche la captazione di corrente momentanea. È possibile ripristinare l'utenza bus collegata direttamente dalla tastiera.

Il *router IP* del KNX PS640-IP consente la trasmissione di telegrammi tra linee diverse mediante LAN (IP) come Backbone rapido (Routing). KNX PS640-IP ha anche la funzione di un accoppiatore di linea.

In parallelo, KNX PS640-IP può essere usato come interfaccia per l'accesso al bus mediante IP. In questo modo, il sistema KNX può essere configurato e supervisionato da qualsiasi PC nella LAN (Tunnelling). È possibile anche l'accesso tramite app KNX per smartphone.

Il dispositivo funziona secondo le specifiche KNXnet/IP mediante utilizzo di Core, Device Management, Tunnelling e Routing. Il router del KNX PS640-IP ha una tabella di filtro e può salvare 150 telegrammi.

#### Funzioni:

- Fornisce tensione bus KNX a 29 V (a potenza ridotta), corrente in uscita max. 640 mA, con protezione contro cortocircuito
- Fornisce 24 V DC (non ridotta), corrente in uscita max. 150 mA
- È possibile **ripristinare** una linea sul dispositivo
- · Registrazione delle ore di funzionamento, sovraccarico, sovratensione esterna, sovratensione interna, cortocircuito e sovratemperatura
- Visualizzazione dei dati di funzionamento, tensione bus, corrente bus e temperatura sul dispositivo • Lingua display selezionabile (tedesco, inglese, francese, italiano, spagnolo,
- olandese)
- **Routing:** Trasferimento dei dati KNW via LAN (backbone rapida)
- Funzione accoppiatore linea mediante LAN
- Tunnelling a 5 vie: Configurazione e supervisione del sistema KNX da qualsiasi PC nella LAN, accesso per smartphone (app KNX)

#### 1.1. In dotazione

Alimentatore

## 1.2. Dati tecnici

| Alloggiamento         | Plastica                                             |
|-----------------------|------------------------------------------------------|
| Colore                | Bianco                                               |
| Montaggio             | Montaggio in serie su guide DIN secondo<br>DIN 43880 |
| Grado di protezione   | IP 20 (dopo l'installazione nel distributore)        |
| Dimensioni            | ca. 123 x 89 x 61 (L x A x P, mm), 7 unità<br>divise |
| Peso                  | ca. 395 g                                            |
| Temperatura ambiente  | Funzionamento 0+45°C, Stoccaggio -<br>25+70°C        |
| Umidità ambientale    | 595% UR, evitare la condensa                         |
| Tensione di esercizio | 230 V AC, 50 Hz                                      |

| Potenza assorbita | Carico completo: ca. 28 W<br>Standby: ca. 2,7 W                                                                                                    |
|-------------------|----------------------------------------------------------------------------------------------------|
| Uscite            | <ul> <li>Tensione bus KNX a 29 V (a potenza ridotta), corrente in uscita max. 640 mA, con protezione contro cortocircuito</li> <li>24 V DC (non ridotta), corrente in uscita max. 150 mA</li> <li>Connettore LAN RJ45; 10BaseT (10Mbit/s), Protocolli Internet supportati: ARP, ICMP, IGMP, UDP/IP e DHCP</li> </ul> |

Il prodotto risulta conforme a quanto previsto dalle direttive UE.

#### **1.3.** Applicatione

#### **1.3.1. Funzione accoppiatore (KNXnet/IP Routing)**

L'Alimentatore KNX PS640-IP può funzionare come accoppiatore di linea e/o backbone. In entrambi i casi, la LAN (IP) agisce come backbone.

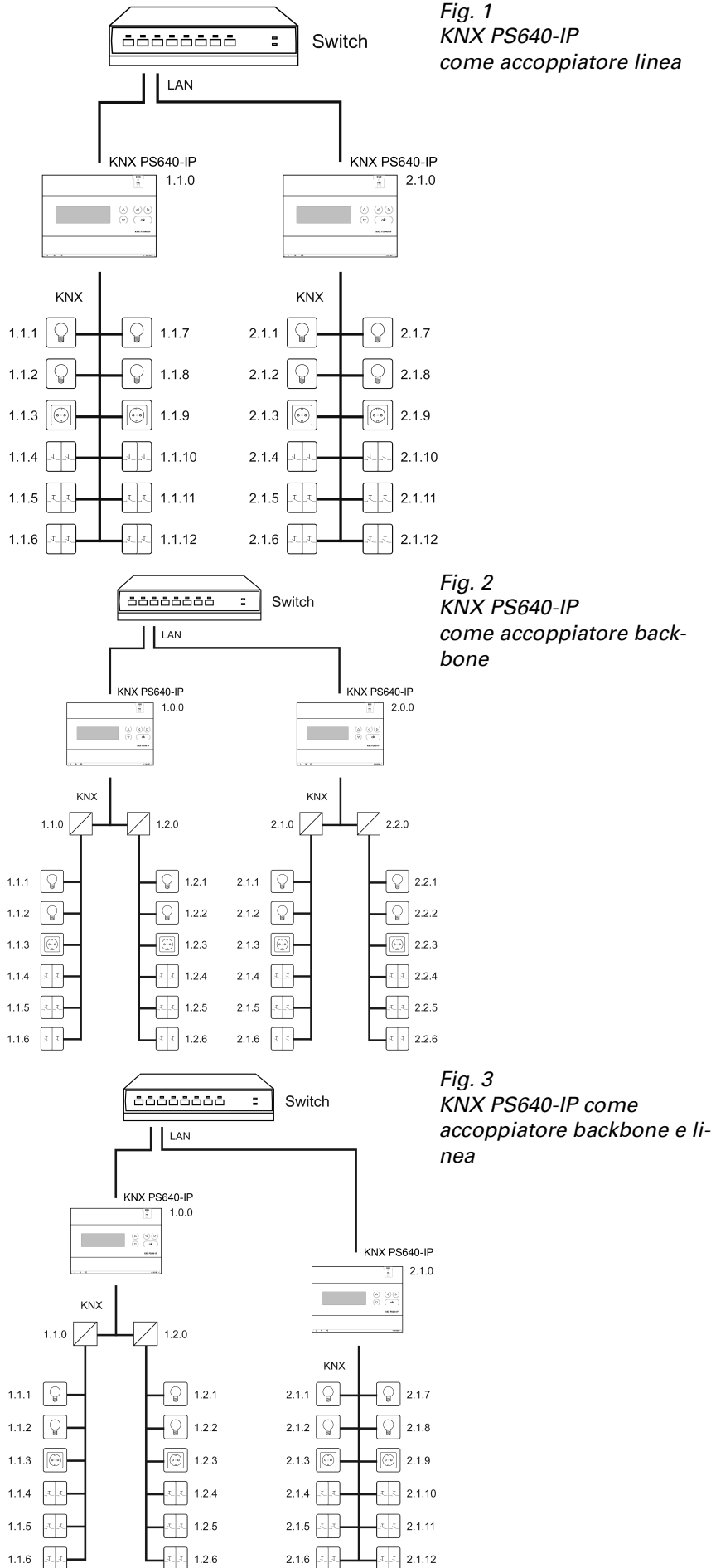

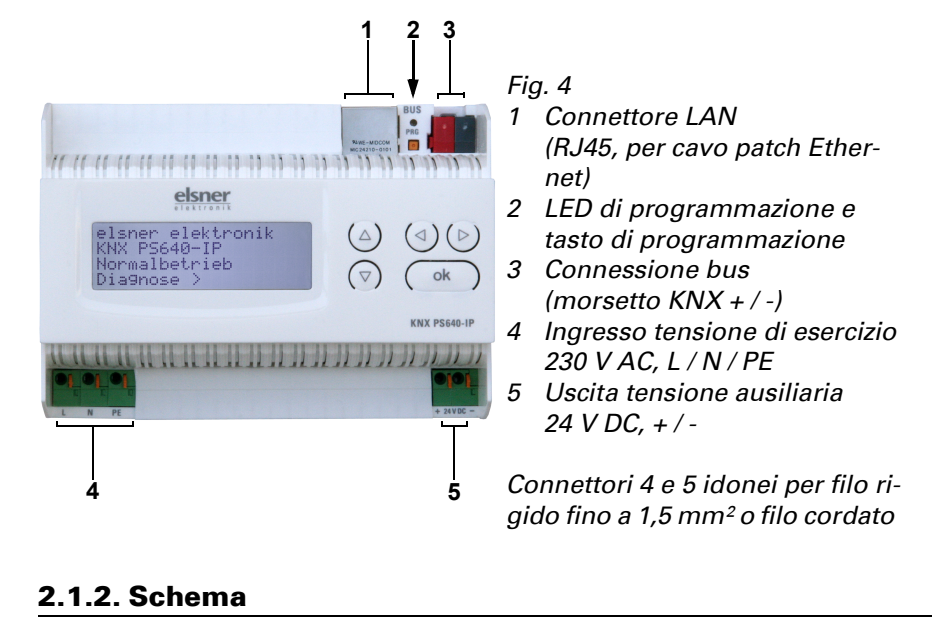

| AC 230<br>50 |
|--------------|
|              |
|              |
|              |
|              |

L'indirizzo fisico assegnato al KNX PS640-IP determina se il dispositivo funziona come accoppiatore di linea o backbone. Se l'indirizzo fisico è nella forma x.y.0 (x, v: 1.,15), il router funziona come accoppiatore di linea. Se l'indirizzo fisico è nella forma x.0.0 (x: 1..15), il router agisce come accoppiatore backbone.

Attenzione: Se il KNX PS640-IP è usato come accoppiatore backbone (x.0.0), non ci deve essere un router IP KNX della tipologia sottostante. Ad es. se un KNX **PS640-IP** ha l'indirizzo fisico 1.0.0, non deve essere presente un router IP KNX con indirizzo 1.1.0.

Se il **KNX PS640-IP** è usato come accoppiatore di linea (x.y.0), non ci deve essere un router IP KNX della tipologia indicata. Ad es. se un KNX PS640-IP ha l'indirizzo fisico 1.1.0, non deve essere presente un router IP KNX con indirizzo 1.0.0.

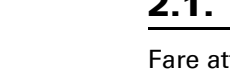

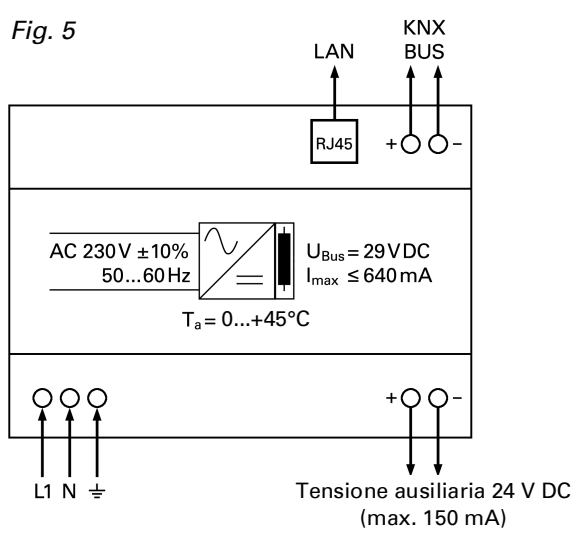

II KNX PS640-IP ha una tabella filtro e quindi contribuisce a ridurre il carico di bus. La tabella filtro è generata automaticamente dall'ETS.

A causa della differenza di velocità tra l'Ethernet (10 Mbit/s) e il KNX (9,6 kbit/s), un gran numero di telegrammi può essere trasmesso sull'IP. Se sono trasmessi più telegrammi consecutivi sulla stessa linea, essi devono essere salvati nel router per evitarne la perdita. Il KNX PS640-IP ha una memoria per 150 telegrammi (da IP a KNX).

#### 1.3.2. Accesso al bus (KNXnet/IP Tunnelling)

L'Alimentatore KNX PS640-IP può essere usato come interfaccia per KNX. È possibile accedere al KNX da qualsiasi punto della LAN. A tal fine, un secondo indirizzo fisico deve essere assegnato nell'ETS. Fare riferimento al capitolo "ETS Connection Manager".

## Installazione e messa in funzione

L'installazione, le verifiche, la messa in funzione e la correzione di errori del dispositivo, possono essere eseguite solo da elettricisti autorizzati.

#### **CAUTELA!** Tensione elettrica!

All'interno del dispositivo sono presenti unità sotto tensione non

• Ispezionare gli apparecchi per verificare che non siano danneggiati prima dell'installazione. Mettere in funzione solo apparecchi non danneggiati. Rispettare le direttive, le norme e le disposizioni vigenti a livello locale per l'installazione elettrica.

• Mettere immediatamente fuori servizio l'apparecchio o il sistema e assicurarlo contro l'accensione involontaria se non è più garantito un funzionamento sicuro.

Utilizzare l'apparecchio esclusivamente per l'automazione degli edifici e osservare le istruzioni per l'uso. L'uso improprio, le modifiche al dispositivo o l'inosservanza delle istruzioni per l'uso invalideranno qualsiasi diritto di garanzia.

Mettere in funzione l'apparecchio solo come installazione fissa, cioè solo in stato montato e dopo il completamento di tutti i lavori di installazione e messa in funzione e solo nell'ambiente previsto a tale scopo.

La società Elsner Elektronik non risponde di eventuali modifiche o aggiornamenti normativi, successivi alla pubblicazione del presente manuale operativo.

2.1. Collegamento

Fare attenzione al corretto collegamento. Un collegamento non corretto può danneggiare l'alimentatore o il dispositivo elettronico a cui è collegato.

#### 2.1.1. Alloggiamento

# 3. Funzionamento (Impostazioni sul dispositivo)

## 3.1. Impostazione iniziale dell'avviso

| normale |
|---------|
|         |
|         |

Sul display degli alimentatori KNX PS640-IP possono essere letti e impostati: Ripristino di una linea

- Richiamo della memorizzazione dei dati con ore di funzionamento, sovraccarico, sovratensione esterna, sovratensione interna, cortocircuito e sovratemperatura
- Richiamo dei dati di funzionamento, tensione bus, corrente bus e temperatura
- Lingua del display

La retroilluminazione del display si spegne automaticamente se la temperatura interna dell'alloggiamento supera 50°C. In questo modo si evita un sovraccarico termico.

## 3.2. Funzione dei tasti nel menu del display

| $\triangleright$ | Conferma della scelta per passare al passo successivo.                                                                                                    |
|------------------|----------------------------------------------------------------------------------------------------|
| 4                | Torna al passo precedente.                                                                                                    |
| $\nabla \Delta$  | Modifica dell'impostazione (Scelta di un'impostazione o<br>modifica di un valore). Il cursore (rettangolo lampeggiante)<br>indica quale punto del menu è scelto. |
| ok               | Conferma delle impostazioni e ritorna alla posizione iniziale del dispositivo.                                                                                   |

#### **3.3. Ripristino linea**

| elsner elektro<br>KNX PS640-IP<br>Funzionamento<br>Diagnosi > | Nell'impostazione di base premere una volta il tasto $D$ per accedere alla schermata "Diagnosi".                                                                                                    |  |  |  |
|---------------------------------------------------------------|----------------------------------------------------------------------------------------------------|--|--|--|
| Ripristino lin<br>Memoria dati<br>Dati di funzior<br>Lingua   | Premere nuovamente il tasto > per acce-<br>dere alla schermata "Ripristino linea".                                                                                                    |  |  |  |
| Ripristino: Si<br>No<br>30 secor<br>Ripristino non            | Spostare il cursore (rettangolo lampeggiante a destra) con i tasti $\nabla$ o $\Delta$ fino all'impostazione desiderata e confermare con il                                                                                     |  |  |  |
| Sì                                                            | Ripristino attivo. La linea non ha tensione e cortocircuito.<br>Nell'impostazione di base è visualizzato: "Ripristino<br>attivo!"                                                                                               |  |  |  |
| No                                                            | Ripristino non attivo. L'alimentatore funziona in moda-<br>lità normale.                                                                                                    |  |  |  |
| 30 secondi                                                    | è avviato un ripristino di 30 secondi. Successivamente,<br>la linea è ripristinata con tensione. Durante i 30 secondi<br>del ripristino, nell'impostazione di base è visualizzato:<br>"Ripristino attivo: XX sec." (Countdown). |  |  |  |

Con il tasto 🗸 tornare al menu precedente.

## 3.4. Memorizzazione dei dati

| elsner elektronik<br>KNX PS640-IP<br>Funzionamento normale<br>Diagnosi >           | Nell'impostazione di base premere una volta il tasto ${\sf D}$ .                                                                          |
|------------------------------------------------------------------------------------|----------------------------------------------------------------------------------------------------|
| Ripristino linea ><br>Memoria dati > <b>Ⅲ</b><br>Dati di funzionam. ><br>Lingua >  | Spostare il cursore (rettangolo lampeggi-<br>ante a destra) con i tasti ∇ e Δ alla voce<br>del menu "Memoria dati" e premere il tas-<br>▷ |
| Ore di funzionam. >∭<br>Sovraccarico ><br>Sovratens. est. ><br>Sovratens. int. > v | Cortocircuito ><br>Sovratemperatura >                                                                                                    |

Spostare il cursore con i tasti Su e Giù alla voce desiderata del menu e premere il tasto 🔈.

#### 3.4.1. Ore di funzionamento

| Tempo di funzionam.:<br>0 anni.  | Le ore di funzionamento dell'alimentatore sono visualizzate in anni, giorni e ore. |
|----------------------------------|------------------------------------------------------------------------------------|
| 0 giorni. 0 ore.<br>< = Indietro | Con il tasto 🗸 tornare al menu precedente.                                         |

#### 3.4.2. Sovraccarico

| S | ovi | rai | cc | ir: | ic | o r | il  | evo | ato |
|---|-----|-----|----|-----|----|-----|-----|-----|-----|
| Ø | VC  | )lt | e. | D   | ur | ati | 3:  |     |     |
| Q | ) g | io  | rn | i.  | Ø  | or  | e Ø | ) m | in. |
| < | =   | In  | di | et  | ro |     |     |     |     |

Il numero di casi di sovraccarico e il tempo totale sono visualizzati in giorni, ore e minuti.

Con il tasto 🗸 tornare al menu precedente.

elsner

| $\sim$ $\sim$ $\sim$ $\sim$ $\sim$ $\sim$ $\sim$ $\sim$ $\sim$ $\sim$                                                                                                    |                                                                                                    |
|----------------------------------------------------------------------------------------------------|----------------------------------------------------------------------------------------------------|
| Sovratensione esterna<br>e stata rilevata                                                                                                    | Indirizzo IP Routing Multicast                                                                                                    |
| volte.                                                                                                    | Byte 1 / 2 / 3 / 4 0 255                                                                                                    |
|                                                                                                    | Questo indirizzo è usato per routing di telegrammi sull'IP. L'indirizzo IP<br>Multicast 224 0 23 12 è stato riservato (KNXnet/IP) dalla IANA (Internet                                                                                                    |
| 4.4. Sovratensione interna                                                                                                    | Assigned Numbers Authority). Se è necessario un indirizzo IP multicast                                                                                                    |
|                                                                                                    | diverso, questo deve essere compreso nell'intervallo di 239.0.0.0 -                                                                                                    |
| stata rilevata sione interna.                                                                                                    | Indirizzo IP                                                                                                    |
| volte.                                                                                                    | Byte 1 / 2 / 3 / 4 0 255                                                                                                    |
|                                                                                                    | Questo è l'indirizzo IP del KNX PS640-IP.                                                                                                    |
| I.5. Cortocircuito                                                                                                    |                                                                                                    |
| È vigualizzato il numoro di casi di cortogir                                                                                                    | Sottorete IP                                                                                                    |
| l cortocircuito E visualizzato il numero di casi di conocir-                                                                                                    | Byte 1/2/3/4 0 255                                                                                                    |
| levato                                                                                                    | questa maschera per determinare se è presente un partner di comunica-                                                                                                    |
|                                                                                                    | zione nella rete locale. Se sulla rete locale non è presente un partner, il                                                                                                    |
| 4.6. Sovratemperatura                                                                                                    | way che guida il telegramma.                                                                                                    |
| È visualizzato il numero di casi di sovra-                                                                                                    | Indirizzo IP gateway                                                                                                    |
| heda è stata temperatura sulla temperatura sulla scheda del dispositivo.                                                                                                    | Byte 1 / 2 / 3 / 4 0 255                                                                                                    |
| rilevata Ø volte!<br>= Indietro Con il tasto 🗸 tornare al menu precedente.                                                                                                    | Inserire qui l'indirizzo IP del gateway.                                                                                                    |
|                                                                                                    | Nota: Se il <b>KNX PS640-IP</b> e usato solo nella LAN locale, l'immissione di<br>0.0.0.0 può restare non modificata                                                                                                    |
| 5. Dati di funzionamento                                                                                                    |                                                                                                    |
|                                                                                                    | 6.2.1. Esempio di assegnazione degli indirizzi IP                                                                                                    |
| sner elektronik Nell'impostazione di base premere una                                                                                                    | Un PC deve essere utilizzato per accedere al <b>KNX PS640-IP</b> .                                                                                                    |
| nzionamento normale                                                                                                    | Indirizzo IP del PC: 192.168.1.30                                                                                                    |
| Ignosi /                                                                                                    | Sottorete del PC: 255.255.255.0                                                                                                    |
| pristino linea > Spostare il cursore (rettangolo lampeggi-                                                                                                    | II KNX PS640-IP si trova nella stessa LAN locale, ad es. usa la stessa sottorete.                                                                                                    |
| ante a destra) con i tasti $\vee e \Delta$ alla voce<br>ati di funzioname $\geq$                                                                                                    | La sottorete mantiene gli indirizzi IP che possono essere assegnati. In questo                                                                                                    |
|                                                                                                    | esempio, l'indirizzo IP del <b>KNX PS640-IP</b> deve essere 192.168.1.xx, dove xx puo                                                                                                    |
| nsione bus 29.4 V                                                                                                    | assicurarsi che non vi siano numeri assegnati due volte.                                                                                                    |
| rrente bus 320 mA<br>mperatura 42.1°C                                                                                                    | Indirizzo IP del <b>KNX PS640-IP</b> : 192.168.1.31                                                                                                    |
|                                                                                                    | Sottorete del KNX PS640-IP: 255 255 0                                                                                                    |
| no visualizzati i valori correnti di                                                                                                    |                                                                                                    |
| Tensione bus                                                                                                    | 6.3. Routing (KNX -> IP)                                                                                                    |
| Corrente bus<br>Temperatura sulla scheda del dispositivo                                                                                                    |                                                                                                    |
| n il taoto Atornara al manu praedanta                                                                                                    | cipale da 0 a 13)                                                                                                    |
|                                                                                                    | Bloccare: Nessun telegramma di gruppo di questo gruppo principale è                                                                                                    |
| 6. Lingua                                                                                                    | inoltrato all'IP.                                                                                                    |
|                                                                                                    | Inoltrare: Tutti i telegrammi di gruppo di questo gruppo principale sono<br>inoltrati all'IP indipendente della tabella del filtro. Questa impostazione è                                                                                                    |
| sner elektronik Nell'Impostazione di base premere una                                                                                                    | solo a scopo di test.                                                                                                    |
| nzionamento normale                                                                                                    | <i>Filtrare:</i> La tabella del filtro è usata per verificare o meno se il telegramma                                                                                                    |
|                                                                                                    | di gruppo ricevuto deve essere inoltrato all'IP.                                                                                                    |
| pristino linea > Spostare il cursore (rettangolo lampeggi-                                                                                                    | pali 14 e 15)                                                                                                    |
| $\operatorname{dist} = \operatorname{dist} = di$ | Bloccare: Nessun telegramma di gruppo dei gruppi principali 14 e 15 è                                                                                                    |
|                                                                                                    | inoltrato all'IP.                                                                                                    |
| prache : Deut sch 📕 Spostare il cursore con i tasti Su e Giù sul-                                                                                                    | inoltrati all'IP.                                                                                                    |
| Inguage : English la lingua desiderata e premere il tasto <b>ok</b> .                                                                                                    | Telegramma di gruppo (gruppi prin-bloccare • inoltrare                                                                                                    |
| I display torna automaticamente al menu                                                                                                    | cipali da 16 a 31)                                                                                                    |
|                                                                                                    | Bloccare: Nessun telegramma di gruppo di questo gruppo principale è                                                                                                    |
| ו il tasto 🗸 è possibile tornare indietro al menu nell'impostazione base.                                                                                                    | <i>Inoltrare:</i> Appare una pagina aggiuntiva su cui può essere disabilitato o                                                                                                    |
| Smaltimento                                                                                                    | abilitato l'inoltro dei gruppi principali da 16 a 31.                                                                                                    |
|                                                                                                    | Nota:<br>Gli indirizzi di gruppo dei gruppi principali da 16 a 31 sono indirizzi riser-                                                                                                    |
| opo l'uso, l'apparecchio deve essere smaltito in conformità alle norme di legge.                                                                                                    | vati che possono essere usati per applicazioni speciali (ad es. Easy                                                                                                    |
|                                                                                                    | Mode). Questi indirizzi di gruppo non sono disponibili nell'ETS.                                                                                                    |
|                                                                                                    | Telegrammi indirizzati fisicamente bloccare • inoltrare • filtrare                                                                                                    |
|                                                                                                    | Bioccare: INessun telegramma indirizzato fisicamente è inoltrato all'IP.<br>Inoltrare: Tutti i telegrammi indirizzati fisicamente sono inoltrati all'IP                                                                                                    |
| Impostazione dei parametri (ETS)                                                                                                    | <i>Filtrare:</i> L'indirizzo fisico è utilizzato per verificare se il telegramma indiriz-                                                                                                    |
|                                                                                                    | zato fisicamente ricevuto deve essere inoltrato all'IP.                                                                                                    |
|                                                                                                    | Telegrammi broadcast bloccare • inoltrare                                                                                                    |
| 1. Generali                                                                                                    | <i>Bioccare:</i> Nessun telegramma broadcast ricevuto e inoltrato all'IP.                                                                                                    |
| .1. Generali                                                                                                    | Inoltrare: Tutti i telegrammi broadcast ricevuti sono inoltrati all'IP                                                                                                    |
| .1. Generali Vome dispositivo [Immissione libera]                                                                                                    | Inoltrare: Tutti i telegrammi broadcast ricevuti sono inoltrati all'IP.<br>Conferma (ACK) dei telegrammi di sempre • solo se inoltrati                                                                                                    |
| .1. Generali         Nome dispositivo       [Immissione libera]         Al KNX PS640-IP può essere assegnato un nome di propria scelta. Il         Nome del dispositivo deve essere descrittivo (ad es Linea OG). Esso è                                                                                                    | Inoltrare: Tutti i telegrammi broadcast ricevuti sono inoltrati all'IP.Conferma (ACK) dei telegrammi di<br>grupposempre • solo se inoltrati                                                                                                    |
| Jome dispositivo       [Immissione libera]         Al KNX PS640-IP può essere assegnato un nome di propria scelta. Il         Iome del dispositivo deve essere descrittivo (ad es. Linea OG). Esso è         sato per ricercare e riconoscere un dispositivo.                                                                                                    | Inoltrare: Tutti i telegrammi broadcast ricevuti sono inoltrati all'IP.         Conferma (ACK) dei telegrammi di gruppo         Sempre: Una conferma è generata per ogni telegramma di gruppo rice-                                                                                                    |
| <b>1. Generali</b> Iome dispositivo       [Immissione libera]         I KNX PS640-IP può essere assegnato un nome di propria scelta. Il         ome del dispositivo deve essere descrittivo (ad es. Linea OG). Esso è         sato per ricercare e riconoscere un dispositivo.         Ionitoraggio in caso di mancanza di       bloccare • abilitare                                                                                                    | Inoltrare: Tutti i telegrammi broadcast ricevuti sono inoltrati all'IP.         Conferma (ACK) dei telegrammi di<br>gruppo       sempre • solo se inoltrati         Sempre: Una conferma è generata per ogni telegramma di gruppo rice-<br>vuto (da KNX).         Solo se inoltrato; Una conferma è generata solo per telegrammi di                 |
| <b>1. Generali</b> Iome dispositivo       [Immissione libera]         I KNX PS640-IP può essere assegnato un nome di propria scelta. Il         ome del dispositivo deve essere descrittivo (ad es. Linea OG). Esso è         sato per ricercare e riconoscere un dispositivo.         Monitoraggio in caso di mancanza di<br>ensione di bus         bloccare • abilitare                                                                                                    | Inoltrare: Tutti i telegrammi broadcast ricevuti sono inoltrati all'IP.         Conferma (ACK) dei telegrammi di gruppo         Sempre: Una conferma è generata per ogni telegramma di gruppo ricevuto (da KNX).         Solo se inoltrato: Una conferma è generata solo per telegrammi di gruppo ricevuti (da KNX), se inoltrati all'IP.           |
| <b>1. Generali</b> ome dispositivo       [Immissione libera] <b>KNX PS640-IP</b> può essere assegnato un nome di propria scelta. Il         ome del dispositivo deve essere descrittivo (ad es. Linea OG). Esso è         sato per ricercare e riconoscere un dispositivo.         onitoraggio in caso di mancanza di         bloccare • abilitare         e è rilevato un guasto del KNX, è riportato sull'IP. È anche riportato il         orno della tensione di bus.                                                                                                    | Inoltrare: Tutti i telegrammi broadcast ricevuti sono inoltrati all'IP.Conferma (ACK) dei telegrammi di<br>grupposempre • solo se inoltratiSempre: Una conferma è generata per ogni telegramma di gruppo rice-<br>vuto (da KNX).Solo se inoltrato: Una conferma è generata solo per telegrammi di<br>gruppo ricevuti (da KNX), se inoltrati all'IP. |

Automatico (DHCP): l'indirizzo IP è assegnato automaticamente sul DHCP, ad es. non sono necessarie impostazioni aggiuntive. Per utilizzare questa funzione, ci deve essere un server DHCP nella LAN (molti router DSL hanno un server DHCP integrato).

*Manuale:* In questo caso, l'indirizzo IP, la sottorete e l'indirizzo IP del gateway devono essere immessi manualmente.

| Conferma (ACK) di telegrammi indi- | sempre • solo se inoltrati • |
|------------------------------------|------------------------------|
| izzati fisicamente                 | risposta con NACK            |

*Sempre:* Una conferma è generata per ogni telegramma indirizzato fisicamente ricevuto (da KNX).

*Solo se inoltrato:* Una conferma è generata solo per telegrammi indirizzati fisicamente (da KNX), se inoltrati all'IP.

Risposta con NACK: Ogni telegramma indirizzato fisicamente ricevuto (da KNX) è risposto con NACK (senza conferma). Ciò significa che la comunicazione con i telegrammi indirizzati fisicamente sulla linea KNX corrispondente non è possibile. La comunicazione di gruppo (telegrammi di gruppo) non

non è possibile. La comunicazione di gruppo (telegrammi di gruppo) non è influenzata. Questa impostazione può essere usata per bloccare i tentativi di manipolazione.

## .4. Routing (IP -> KNX)

| imi di gruppo (gruppo prin- | bloccare • inoltrare • filtrare |
|-----------------------------|---------------------------------|
| 0 a 13)                     |                                 |

*Bloccare:* Nessun telegramma di gruppo di questo gruppo principale è inoltrato al KNX.

*Inoltrare:* Tutti i telegrammi di gruppo di questo gruppo principale sono inoltrati al KNX indipendente della tabella del filtro. Questa impostazione è solo a scopo di test.

*Filtrare:* La tabella del filtro è usata per verificare se i telegrammi di gruppo ricevuti devono essere inoltrati al KNX.

elegrammi di gruppo (gruppi princi-bloccare • inoltrare

pali 14 e 15) *Bloccare:* Nessun telegramma di gruppo dei gruppi principali 14 e 15 è noltrato al KNX.

*Inoltrare:* Tutti i telegrammi di gruppo dei gruppi principali 14 e 15 sono inoltrati al KNX.

elegramma di gruppo (gruppi prinipali da 16 a 31)

*Bloccare:* Nessun telegramma di gruppo di questo gruppo principale è inoltrato al KNX.

*Inoltrare:* Appare una pagina aggiuntiva su cui può essere disabilitato o abilitato l'inoltro dei gruppi principali da 16 a 31.

Felegrammi indirizzati fisicamentebloccare • inoltrare • filtrareBloccare: Nessun telegramma indirizzato fisicamente è inoltrato al KNX.noltrare: Tutti i telegrammi indirizzati fisicamente sono inoltrati al KNX.Filtrare: L'indirizzo fisico è utilizzato per verificare se il telegramma indiriz-

zato fisicamente ricevuto deve essere inoltrato al KNX. Telegrammi broadcast bloccare • inoltrare

Bloccare: Nessun telegramma broadcast ricevuto è inoltrato al KNX.Inoltrare: Tutti i telegrammi broadcast ricevuti sono inoltrati al KNX.Reinvio del telegrammi di gruppobloccare • abilitare

Bloccare: Il telegramma di gruppo ricevuto non è reinviato al KNX in caso

*Abilitare:* In caso di errore, il telegramma di gruppo ricevuto è inviato fino tre volte.

einvio di telegrammi indirizzati fisi- bloccare • abilitare

camente *Bloccare:* Il telegramma indirizzato fisicamente ricevuto non è reinviato al KNX in caso di errore. A*bilitare:* Il telegramma indirizzato fisicamente ricevuto è inviato fino a tre

volte in caso di errore. Reinvio di telegrammi broadcast bloccare • abilitare

*loccare:* Il telegramma broadcast ricevuto non è reinviato al KNX in caso i errore.

*Abilitare:* In caso di errore, il telegramma broadcast ricevuto è reinviato fino a tre volte.

## Impostazioni comunicazione nell'ETS

e la comunicazione IP dell'**Alimentatore KNX PS640-IP** è valida, il dispositivo uò essere usato come interfaccia per KNX. La seguente configurazione è neces-

elezionare il pulsante "Impostazioni" e la scheda "Comunicazione" nella finestra rincipale di ETS 4.

utte le connessioni disponibili sono riportate in "Connessioni configurate". Sezionare la connessione desiderata premendo il pulsante corrispondente. Il pulante "Impostazioni" permette la configurazione del singolo indirizzo fisico, che è sato per accedere al bus.

dispositivo dummy può essere creato nel progetto ETS per riservare questo in-

**KNX PS640-IP** supporta fino a 5 connessioni simultaneamente. Un indirizzo fiico aggiuntivo deve essere riservato per ogni connessione. Il primo indirizzo fisio aggiuntivo è assegnato (come mostrato sopra) alla connessione nell'ETS. Gli ndirizzi aggiuntivi restanti possono essere assegnati direttamente al dispositivo, n cui può essere premuto il pulsante di apprendimento per almeno un secondo. 'assegnazione automatica dell'indirizzo è eseguita come:

onnessione 2 contiene l'indirizzo più alto successivo dalla Connessione 1,

onnessione 3 il più alto successivo dalla Connessione 2, ecc.

Connessione 1 usa l'indirizzo individuale aggiuntivo 15.15.250.

Connessione 2 è impostata automaticamente a 15.15.251, connessione 3 è 15.15.252,

Connessione 4 è 15.15.253 e la connessione 5 è 15.15.254. L'assegnazione degli indirizzi individuali aggiuntivi è mostrata mediante un LED di apprendimento con lampeggio rapido. **Nota:** Verificare se gli indirizzi individuali aggiuntivi sono inutilizzati prima della loro assegnazione.

Per nuovi dispositivi (ad es. nello stato di impostazioni di fabbrica), solo l'indirizzo individuale aggiuntivo della prima comunicazione è attivo con l'indirizzo 15.15.250. Per supportare più connessioni contemporaneamente è necessaria l'assegnazione dell'indirizzo aggiuntivo.